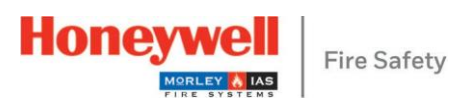

| Morley PL-1000                                                                                                    | Loop Module PL-LIB01S                                                                                                 |                                                                                                    | Panel I                                                                                                    | Cable Entries                                                                                                    |                                                                                                    |  |  |
|----------------------------------------------------------------------------------------------------|----------------------------------------------------------------------------------------------------|----------------------------------------------------------------------------------------------------|----------------------------------------------------------------------------------------------------|----------------------------------------------------------------------------------------------------|----------------------------------------------------------------------------------------------------|--|--|
| Batteries type Yuasa NP12-12FR<br>2 x 12 V DC / 12 Ah (example) or 7 Ah                                                                                                    |                                                                                                    | The PL-LIBO1S kit includes:         8 x plastic spacer         1 x 20 pole ribbon cable                                                                                                    | Image: Constraint of the sector of the sector of the se | STEP 2         Drill the wall on the three fixing points and utilize the accessories included with the panel (3,5 x 25 mm) to secure the panel on the wall.         STEP 3         Put the screw in the hole 0, align the screw on the cover with the keyhole on the back, then insert the screws on the holes 0 to complete panel installation.                                                                                                    | <ul> <li>Upper 15 cable glands Ø 21 mm</li> <li>Back 8 cable glands Ø 21 mm</li> <li>Cable entry easy to break</li> </ul>                                                                                                    |  |  |
| Mains Connections                                                                                                    |                                                                                                    | Battery Connections                                                                                                    | Main Board Connections                                                                                                    |                                                                                                    | Expansion Loop Card Connection                                                                                                    |  |  |
| <ol> <li>Remove the outer sheath of the cable of<br/>enough slack, approx. 80 mm, for the cable of<br/>help during connection.</li> <li>Form a loop with each conductor befor<br/>it on its terminal where it is to be come<br/>the conductor L and N@ in such a way<br/>a separation from the safety ground.</li> <li>Connect the L and N conductors direct<br/>terminal block @ (left and right terminar<br/>respectively). The safety ground condu<br/>connected to the panel terminal.</li> </ol> | © to provide<br>cables to<br>re presenting<br>tected. Guide<br>y that there is<br>ctly to the<br>nal<br>uctor must be | <ul> <li>Install the batteries inside the back box on the bottom ©.</li> <li>Install the batteries inside the back box on the bottom ©.</li> <li>Connect the batteries using the supplied cable: <ul> <li>Connect the red and black (+ / -) cable plug to the main board @.</li> <li>Connect the red and black (+ / -) cable plug to the main board @.</li> </ul> </li> </ul> | Sounder circuit<br>End of line diode cathode marker on<br>positive terminal.                                                                                                    | Ref.       Description         1       24 V +         2       24 V -         3       SND1 +         4       SND1 -         5       SND2 +         6       SND2 -         7       Loop 1 A -         9       Loop 1 B +         10       Loop 1 B +         10       Loop 1 B -         11       Digital IN 1+ Remote Silence<br>Sounders         12       Digital IN 2+ Remote Reset         13       GND         14       Fault Relay Normally Closed         16       Fault Relay Normally Open         17       Alarm Relay Normally Closed         19       Alarm Relay Normally Open | <ul> <li>Installation         <ul> <li>Put the plastic spacers 0 into the predisposed holes 0 on the back box</li> <li>Connect the ribbon cable 0 on the Loop Module PL-LB01S.</li> <li>Install the Loop Module onto the plastic spacer 0.</li> <li>Connect the ribbon cable 0 to the main board.</li> </ul> </li> <li>2nd Loop Connection ©         <ul> <li>Loop 2 → A+</li> <li>Loop 2 → B+</li> <li>Loop 2 → B-</li> </ul> </li> </ul> |  |  |
| Additional and updated Information<br>The described features, specifications and product related information in this manual correspond to the date of issue (refer to date on the front page) and may differ due to modifications and/or amended Standards and Regulations of the System design, Installation and Commissioning. For further Information refer to documentation M-169.1-SERIE-PL-EN Version 2024.                                                                                     |                                                                                                    |                                                                                                    |                                                                                                    |                                                                                                    |                                                                                                    |  |  |

Fire Alarm Control Panel PL-1000 Quick Start Guide

M-169.2-SERIE-PL-EN Version 2024 / 02.2024

## Honeywell House

Skimped Hill Lane BRACKNELL Berkshire, RG12 1EB UK

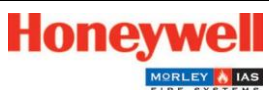

Technical changes reserved! © 2024 Honeywell International Inc.

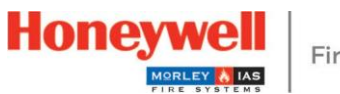

**Fire Safety** 

|                     | P                             | anels Display Controls, I                                                                                                    | Buttons and I                                                          | Password                                                 |                          |  |  |
|---------------------|-------------------------------|----------------------------------------------------------------------------------------------------|------------------------------------------------------------------------|----------------------------------------------------------|--------------------------|--|--|
| STATUS ICON         | CONDITION/CONTROL             | COLOR                                                                                                    | DESCRIPTION                                                            |                                                          |                          |  |  |
| ٢                   |                               | Red (blinking)                                                                                                    | A fire condition h                                                     | ion has been detected (buzzer active)                    |                          |  |  |
|                     | FIRE                          | Red (fixed)                                                                                                    | The user has ack                                                       | user has acknowledged the event by buzzer silence        |                          |  |  |
| 4                   | DISABLEMENT                   | Yellow (blinking)                                                                                                    | A device or zone                                                       | e or zone is disabled                                    |                          |  |  |
| 4                   | TEST                          | Yellow (blinking)                                                                                                    | A zone is in test i                                                    | zone is in test mode                                     |                          |  |  |
| ڻ                   | POWER                         | Green (fixed)                                                                                                    | The system is sw                                                       | m is switched on and the power is supplied via the mains |                          |  |  |
| A                   |                               | Yellow (blinking)                                                                                                    | General fault, buzzer is active                                        |                                                          |                          |  |  |
|                     | FAULT                         | Yellow (fixed)                                                                                                    | The user has ack                                                       | he user has acknowledged the event by buzzer silence     |                          |  |  |
| 4                   |                               | Yellow (blinking)                                                                                                    | Earth fault condition is present                                       |                                                          |                          |  |  |
|                     | LANTITAULT                    | Yellow (fixed)                                                                                                    | The user has ack                                                       | acknowledged the event by buzzer silence                 |                          |  |  |
| 4                   | SOUNDER FAULT /               | Yellow (blinking)                                                                                                    | Sounder fault condition is present                                     |                                                          |                          |  |  |
|                     | DISABLEMENT                   | Yellow (fixed)                                                                                                    | Sounders circuit                                                       | Sounders circuits are disabled                           |                          |  |  |
| A                   |                               | Yellow (blinking)                                                                                                    | Mains fault                                                            |                                                          |                          |  |  |
|                     | POWER SUPPLY                  | Yellow (fixed)                                                                                                    | Batteries fault                                                        |                                                          |                          |  |  |
|                     |                               | Yellow (slow blinking<br>1sec On 1sec Off)                                                                                                    | Battery charger fault or Battery resistance fault condition is present |                                                          |                          |  |  |
| A                   | AUXILIARY POWER               | Yellow (blinking)                                                                                                    | 24 Vcc user fault condition is present                                 |                                                          |                          |  |  |
|                     | SUPPLY OUT FAULT              | Yellow (fixed)                                                                                                    | The user has acknowledged the event by buzzer silence                  |                                                          |                          |  |  |
| 4                   | SYSTEM FAULT                  | Yellow (fixed)                                                                                                    | System fault                                                           |                                                          |                          |  |  |
| 0                   |                               | Yellow (blinking)                                                                                                    | Buzzer is active                                                       |                                                          |                          |  |  |
|                     | BUZZER MUTE                   | Yellow (fixed)                                                                                                    | Buzzer has been muted                                                  |                                                          |                          |  |  |
| 0                   | SOUNDERS STOP                 | Yellow (fixed)                                                                                                    | Sounder outputs                                                        | Sounder outputs has been silenced                        |                          |  |  |
| 0                   | EVACUATE                      | Yellow (fixed)                                                                                                    | Evacuation is activated                                                |                                                          |                          |  |  |
| PUSH BUTTON         | DESCRIPTION                   | FUNCTION                                                                                                    |                                                                        |                                                          |                          |  |  |
| C                   | RESET PANEL                   | Pressing the 'Reset Panel' button will reset the panel to return it to normal condition after an event                                                                                                    |                                                                        |                                                          |                          |  |  |
| 2                   | BUZZER MUTE                   | Pressing the 'Buzzer Mute' button or tapping on the touch screen, will silence the active panel buzzer                                                                                                    |                                                                        |                                                          |                          |  |  |
| 2                   | SILENCE SOUNDERS              | Pressing the 'Silence Sounders' button will silence all Alarm sounders                                                                                                    |                                                                        |                                                          |                          |  |  |
| Ŗ,                  | EVACUATE                      | Pressing the 'Evacuate' button and later confirm the evacuation in the pop-up window, will start all the panel sounders output activation for the output configured for evacuation in the Cause and Effect I/C Matrix |                                                                        |                                                          |                          |  |  |
| Ő                   | LEVEL 2 KEY                   | In "O" position (default), Level 2 access is not granted. Inserting the key and turning it into "I" position,<br>enables panels Level 2 Functions                                                                     |                                                                        |                                                          |                          |  |  |
| FUNCTION            |                               |                                                                                                    |                                                                        | EN 54 LEVEL                                              | FACTORY DEFAULT PASSWORD |  |  |
| Alarm, disabled, ar | nd faults display - Alarm and | d faults recognition - Disabled Zon                                                                                                    | e/Point display                                                        | Level 1                                                  | None                     |  |  |
| Enable/Disable n    | nenu - Test menu - Utility N  | /enu                                                                                                    |                                                                        | Level 2                                                  | 2222                     |  |  |
| Programming me      | nu                            | Level 3                                                                                                    | 33333333                                                               |                                                          |                          |  |  |

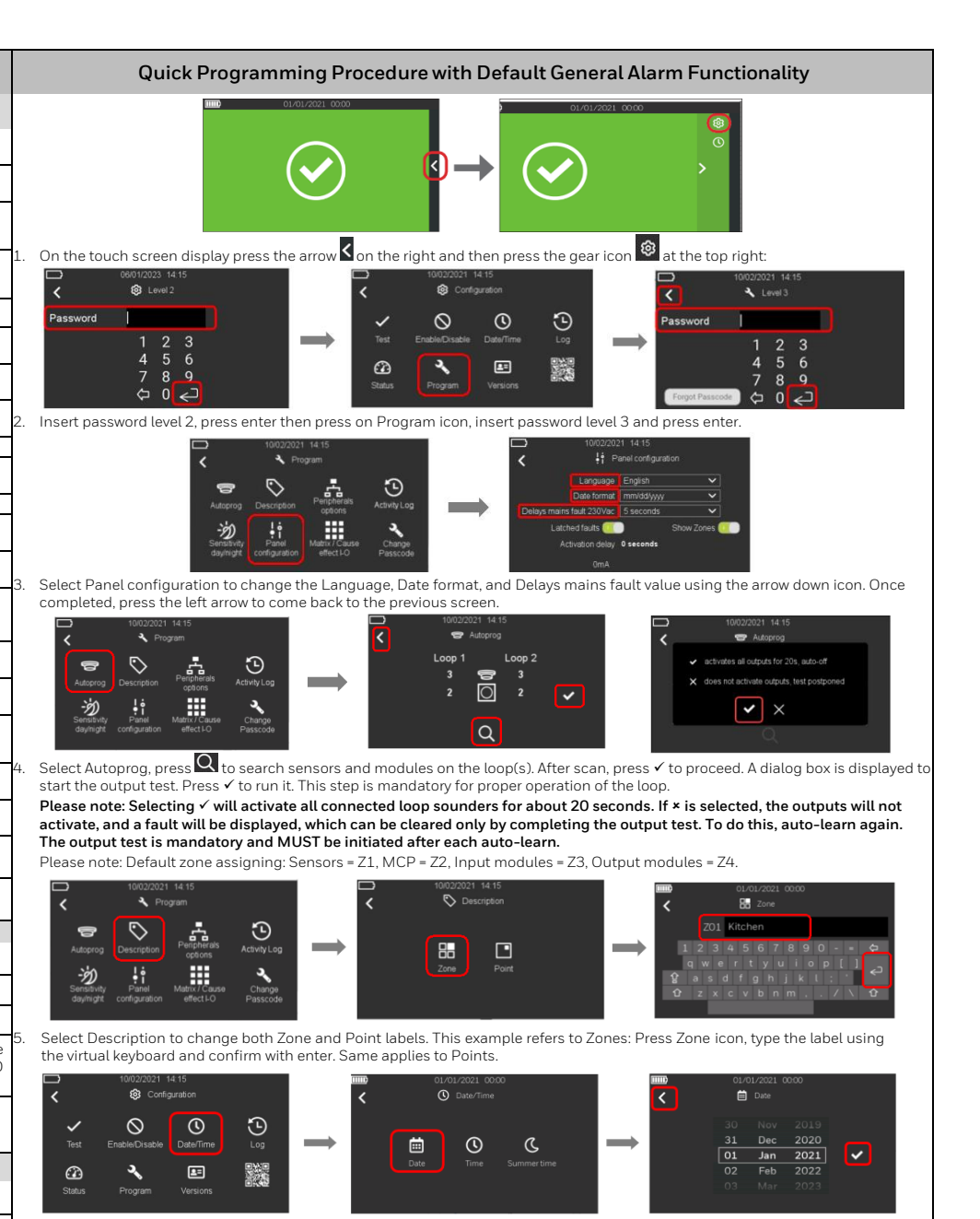

Come back to Configuration menu using the left arrow and set Date and Time. The example shares how to change Date: select Date icon, scroll up and down the day, month and year values then confirm with check mark. To change Time, follow the same process.